## Краткая инструкция по смене ПО САМ

## в системах SCHER-KHAN LOGICAR 3/ SCHER-KHAN LOGICAR 4

ШАГ 1. Откройте страницу технической поддержки компании «Мега-Ф»

ШАГ 2. Загрузите и установите программу OpWin 2.0.2 для настройки систем Scher-Khan Logicar 3(4)

ШАГ 3. Выберите в таблице и загрузите необходимую прошивку для модуля CAN на этой <u>странице</u>.

\*Для удобства дальнейшего пользования вы можете изменить имя файла прошивки на любое удобное для вас.

**ШАГ 4**. Откройте сдвижную крышку центрального блока системы и снимите перемычки, расположенные на модуле CAN.

**ШАГ 5**. Подключите к компьютеру систему **Scher-Khan Logicar 3(4)** с помощью кабеля USB – mini-USB и дождитесь, пока операционная система установит драйвер нового устройства.

## \*Установка драйвера происходит однократно при первом подключении системы к компьютеру.

ШАГ 6. Запустите программу **OpWin 2.0.2** и выберите окно для работы со встроенным модулем CAN.

| Scher-Khan OpWin 2.0.2<br>ИНТЕРФЕЙС ПРОГРАММИРОВАНИЯ<br>Функции Штрих-Код Диагностика САМ | Функции и диагностика                                                                                                    |
|-------------------------------------------------------------------------------------------|----------------------------------------------------------------------------------------------------|
| Карта Устройства Изменение Карты                                                          | Logicar 3/4 PRO2-MM91V0 : L3SXXA/L4SXXA                                                                                                    |
| N: Выбор прошивки из карты:                                                               | Информация                                                                                                    |
|                                                                                           | Для добавления прошивки нажмите «Добавить новую»<br>Для удаления последней прошивки нажмите «Удалить последнюю»<br>Для удаления всех прошивок нажмите «Очистить устройство»<br>Для обновления карты устройства нажмите «Обновить карту»<br>Для выбора прошивки вернитесь на вкладку «Карта устройства» |
| Операции с прошивками                                                                     |                                                                                                    |
| Выбранная прошивка: Прошивка не выбрана<br>Обновить Карту Добавить новую Удалить п        | оследнюю) Очистить Устройство                                                                                                    |

ШАГ 7. Откройте вкладку «Изменение Карты» и нажмите кнопку «Очистить Устройство»

**ШАГ 8**. После процедуры очистки памяти модуля CAN нажмите кнопку «Добавить новую». Выберите в проводнике необходимую прошивку, программа **ОрWin 2.0.2** загрузит ее в память встроенного модуля.

**ШАГ 9**. Для выбора прошивки перейдите во вкладку «Карта Устройства» и установите слева от имени прошивки метку и нажмите кнопку «Программный выбор»

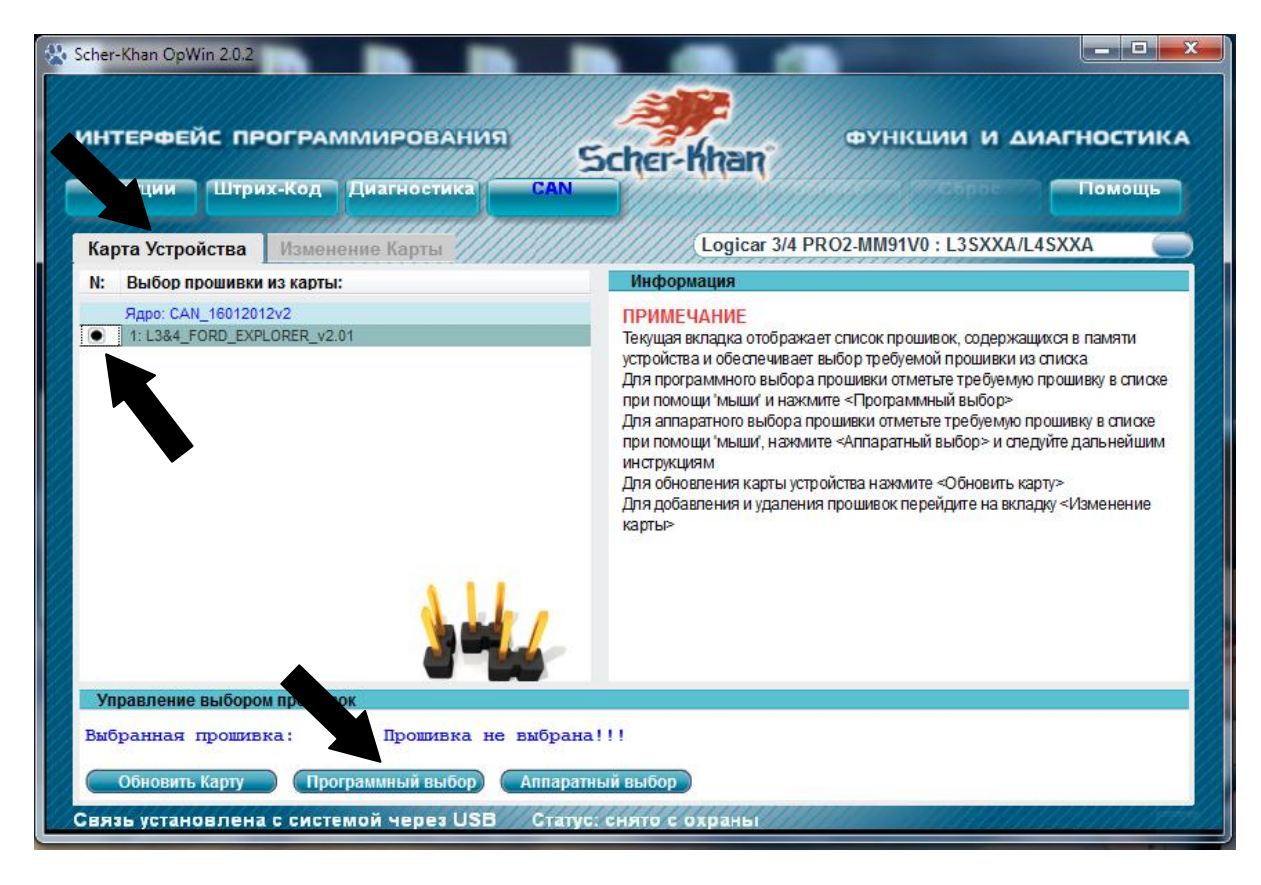

\*Альтернативным способом выбора прошивки является «Аппаратный выбор», то есть с помощью перемычек на модуле CAN. Установите метку возле выбранной прошивки и нажмите кнопку «Аппаратный выбор», программа подскажет конфигурацию установки перемычек в блоке сигнализации.

| Scher-Khan OpWin 2.0.2<br>ИНТЕРФЕЙС ПРОГРАММ<br>Функции Штрих-Код Ди | ирования<br>агностика САN                         |                                                                                                    |
|----------------------------------------------------------------------|---------------------------------------------------|----------------------------------------------------------------------------------------------------|
| Карта Устройства Изменение                                           | е Карты                                           | Logicar 3/4 PRO2-MM91V0 : L3SXXA/L4SXXA                                                                                                    |
| N: Выбор прошивки из карты:                                          | V                                                 | нформация                                                                                                    |
| Ядро: CAN_16012012v2<br>● 1: L3&4_FORD_EXPLORER_v2.01                | Te<br>yc:<br>Jr                                   | РИМЕЧАНИЕ<br>кущая вкладка отображает список прошивок, содержащихся в памяти<br>ройства и обеспечивает выбор требуемой прошивки из списка<br>я программного выбора прошивки отметыте требуемию прошивку в списке |
|                                                                      |                                                   | Для выбора прошивки:<br>1: L3&4_FORD_EXPLORER_v2.01<br>Установите перемычки согласно рисунку<br>Затем нажмите <Продолжить>                                                                                       |
| Управление выбором г<br>Выбранная прошивка:                          | TPOD                                              | лжить Отменить                                                                                                    |
| Обновить Карту Програм<br>Связь установлена с системой               | мный выбор) (Аппаратный вы<br>й через USB ус: сня | ібор<br>то с охраны                                                                                                    |